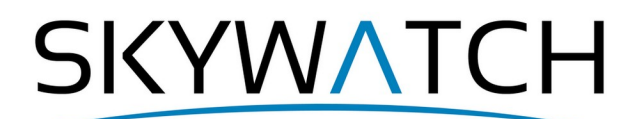

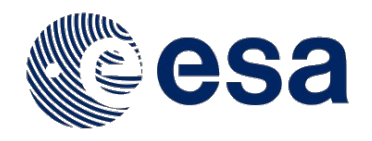

# **SNAP-PYRATE**

## **Command line InSAR tutorial**

**Issued January 2022** 

**Alex McVittie** 

## Introduction

PyRate is an open source toolkit to estimate velocity of surface movement in unwrapped phase interferograms using SBAS processing. It is developed by Geoscience Australia. The source code and setup instructions can be found here: <u>https://github.com/GeoscienceAustralia/PyRate</u>. As of the SNAP 8.0 public release, an additional GAMMA export of SNAP has been added to allow for SNAP to export interferograms in a format that can be read in by PyRate. This tutorial will demonstrate how to generate an interferogram of Mexico City, which is consistently sinking, using Sentinel-1 radar imagery and export to PyRate for further surface velocity analysis.

This tutorial assumes that you are running SNAP 9.0, have PyRate installed and set up and have snaphu configured. Snaphu can be installed on Debian-based Linux systems by running *sudo apt install snaphu*, or by downloading the source code from <u>https://web.stanford.edu/group/radar/softwareandlinks/sw/snaphu/</u> and compiling manually.

PyRate uses a large amount of memory. It is highly recommended to have 64gb+ of memory available to avoid out of memory errors. While your machine may not have this amount of RAM installed, you can get around this by providing swap space on Linux or MacOS, or increase the page file size in Windows.

All commands in this font preceded by a \$ to be interpreted as command-line instructions run on the BASH shell. A basic understanding of using BASH is recommended for this tutorial.

#### Study area

This tutorial focuses on analyzing the ground movement of Mexico City, which is sinking due to groundwater aquifer depletion. You can read more about this issue in this article published by <u>The</u> <u>Guardian</u>.

### Data sets

Nine S1 SLC swath datasets are selected for this tutorial from 2016 to generate a set of eight coregistered interferograms. These can be downloaded from sentinel hub. While PyRate can run on a minimum of two interferograms, this is not a good representation of SBAS processing.

S1A\_IW\_SLC\_\_1SSV\_20160808T004001\_20160808T004028\_012502\_0138EA\_8537 S1A\_IW\_SLC\_\_1SSV\_20160901T004002\_20160901T004029\_012852\_01449E\_DC9B S1A\_IW\_SLC\_\_1SSV\_20160913T004007\_20160913T004031\_013027\_014A32\_33CE S1A\_IW\_SLC\_\_1SDV\_20160925T004003\_20160925T004030\_013202\_01500A\_C461 S1A\_IW\_SLC\_\_1SDV\_20161019T004003\_20161019T004030\_013552\_015B1A\_AD25 S1A\_IW\_SLC\_\_1SSV\_20161031T004007\_20161031T004032\_013727\_016071\_389C S1A\_IW\_SLC\_\_1SDV\_20161112T004003\_20161112T004030\_013902\_016605\_5C70 S1A\_IW\_SLC\_\_1SDV\_20161206T004002\_20161206T004029\_014252\_0170CD\_AE2F S1A\_IW\_SLC\_\_1SSV\_20161218T004006\_20161218T004031\_014427\_017650\_F25C For this tutorial, it is recommended to download these files using the ASF Vertex portal. You can bulkdownload a set of selected products using their auto-generated Python download script.

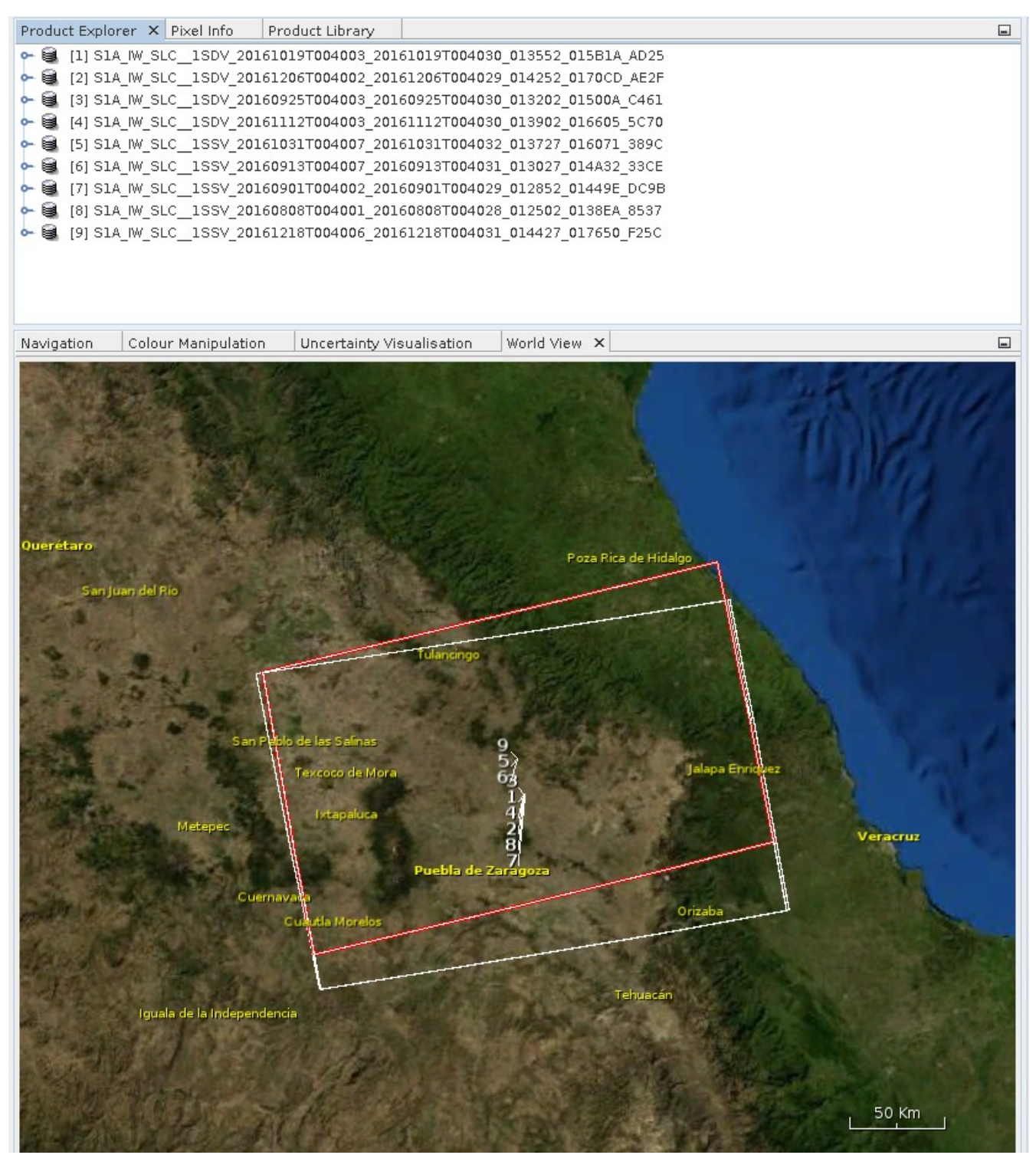

Visualization of all 9 products opened in SNAP, showing the overlay.

All the processing in SNAP will be done via the **gpt** command-line interface. For a full tutorial on this, please follow the <u>SNAP Command line tutorial</u> available online.

Let's begin our processing chain by getting the swath that we need, and correcting the orbit of all 9 products. Mexico City is located within the IW1 swath of all the images. The easiest way to generate an XML processing graph is to use SNAP desktop to create it in the graph builder. Your graph will look like this:

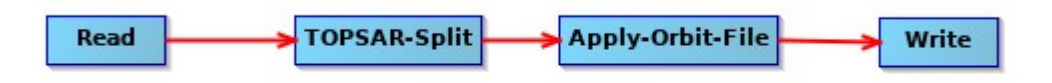

Save this and open it in your preferred text editor. We're going to want to replace a few things so that within a command-line interface, we can run this in batch on all of our products.

The first <operator> tag should be the Read operator. We're going to want to go to the <parameters > section and modify the <file> path provided to be a variable. We're going to set this to be \${inputFile}.

The second modification we're going to want to do is to modify our Write operator <file> parameter to be a variable as well. We're going to replace that file path to be \${outputFile}.

In Linux, looping through files is fairly straightforward using the BASH shell. Navigate to the folder with your products, and we will construct the following bash loop:

\$ mkdir iw1; for f in \*.zip; do gpt myGraph.xml -PinputFile=\$f -PoutputFile="iw1/\$f"; done

This will loop through and apply the graph processing to all the products in our data folder, and output the orbit corrected, IW1 swath images into our folder titled iw1.

The next thing we'll need to do is to construct a second graph XML file that is going to create our coregistered stack, and use a new operator in SNAP 8 to create a stack containing multiple master/slave pairs.

We'll create the following graph, populating the ProductSet-Reader operator with all the products just generated within the **iw1** folder, and modifying the sliders within the MultiMasterInSAR (Referred to in the GUI as Multi Reference InSAR) operator to increase the number of pairs in our interferogram stack. After the MultiMasterInSAR operator, we must then run a TOPSAR-Deburst to remove burst lines from our Sentinel-1 interferograms.

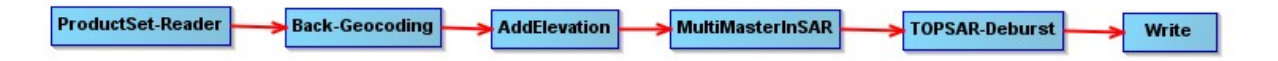

Let's save this XML graph as *pyratePrepMMIFG.xml*. We can now run it on the command line as *pyratePrepMMIFG.xml* and then execute it as such:

\$ gpt pyratePrepMMIFG.xml

The resulting product will be a debursted multi-master InSAR interferogram stack. At this point, it is recommended that you subset the stack. This can be done either with a new graph, or adding a Subset operator after TOPSAR Deburst before writing in the *pyratePrepMMIFG.xml* graph.

🖮 🔤 Bands elevation i ifg 12Nov2016 25Sep2016 q ifg 12Nov2016 25Sep2016 Intensity ifg 12Nov2016 25Sep2016 Phase\_ifg\_12Nov2016\_25Sep2016 coh\_12Nov2016\_25Sep2016 i ifg 12Nov2016 19Oct2016 q\_ifg\_12Nov2016\_19Oct2016 Intensity\_ifg\_12Nov2016\_19Oct2016 Phase ifg 12Nov2016 19Oct2016 coh 12Nov2016 19Oct2016 i ifg\_12Nov2016\_06Dec2016 q\_ifg\_12Nov2016\_06Dec2016 Intensity\_ifg\_12Nov2016\_06Dec2016 Phase\_ifg\_12Nov2016\_06Dec2016 a coh 12Nov2016 06Dec2016

Some of the bands that will be in your unwrapped band stack.

With our now subsetted and debursted InSAR stack, we have wrapped phase bands. PyRate requires unwrapped phase, so we must use snaphu to unwrap. This is a freely available tool on Linux, available either via compiling from source, or in some package managers. In Ubuntu, it is available through the command

\$ sudo apt install snaphu

Let's create a new graph as follows:

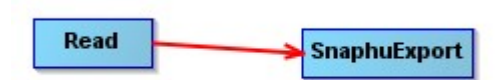

The manual for snaphu goes over the parameters for phase band unwrapping in more detail, but the defaults that SNAP presents you with will adequately unwrap your bands. The only things you may wish to alter to tailor to your system is the number of processors – if you are running on a machine wit an 8 core CPU, you may wish to bump that number up from the default of 4, to 6 or 7, leaving one core free if you are planning on using the machine while it processes your data. If you are on a less powerful machine with not many cores, consider dropping this number down to 2 or 3.

Add a target folder for where you wish to save your snaphu configuration files and inputs to the snaphu tool, and save the graph as *snaphuExport.xml*.

You can then run the graph using

\$ gpt snaphuExport.xml

and the folder you targeted will populate with a number of files. A recent update to SNAP allows the snaphu export tool to handle stacks with multiple phase bands, creating multiple snaphu configuration input files. These files end in *snaphu.conf* preceded by the phase band name as identification.

If you open one of these snaphu.conf files, you will see the following information:

The line we want to be able to extract from this is line 7. Since this is a Linux utility, we can simply use some bash and regex to extract this line and run from the command line.

First, let's use awk to get the line, including that pound sign and padding:

\$ awk '{if(NR==7) print \$0}' Phase\_ifg\_12Nov2016\_06Dec2016snaphu.conf

This will return the following:

# snaphu -f Phase\_ifg\_12Nov2016\_06Dec2016snaphu.conf Phase\_ifg\_12Nov2016\_06Dec2016.snaphu.img 1775

To remove the first 8 characters, we can pipe that text into the UNIX cut utility as such:

```
$ awk '{if(NR==7) print $0}' Phase_ifg_12Nov2016_06Dec2016snaphu.conf | cut -c9-100000000
```

This will now return the following:

```
snaphu -f Phase_ifg_12Nov2016_06Dec2016snaphu.conf Phase_ifg_12Nov2016_06Dec2016.snaphu.img
1775
```

Instead of just printing this out to the console, we should be writing it to a bash file that can be executed after. This can be done easily as follows:

\$ awk '{if(NR==7) print \$0}' Phase\_ifg\_12Nov2016\_06Dec2016snaphu.conf | cut -c9-1000000000 >> run.sh

We can now use a bash loop to loop over this and get all the commands as such into one runnable file:

\$ for a in \*snaphu.conf; do awk '{if(NR==7) print \$0}' \$a | cut -c9-10000000 >> run.sh; done

Simply make this script executable with chmod and then you can unwrap all the header bands in one go.

With all the phase bands unwrapped now, it is time to import them back into your product.

Create a new graph as follows:

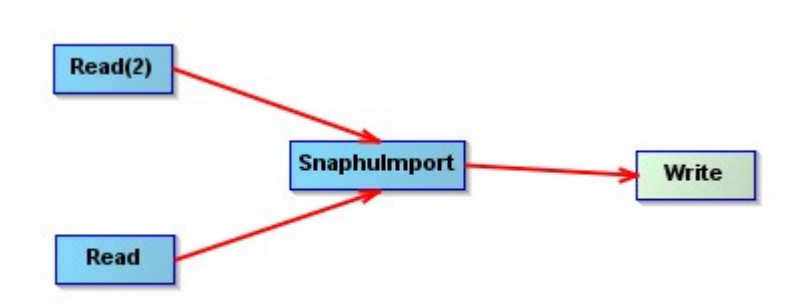

Set the Read operator to be the wrapped interferogram stack (created from *pyratePrepMMIFG.xml* or from a subsequent subset graph). Be sure that the "Do not save wrapped interferogram" checkbox remains unchecked in SnaphuImport.

Save this graph as *snaphuImport.xml* and open this up in a text editor. Replace the file path in the file tag for the Read(2) operator to be \${unwImg}. Replace the file path in the file tag for the Read operator to be \${stack}. Replace the file path in the file tag for the Write operator to be \${outFile}. Save this file, and now from the command line, we can start programatically adding our unwrapped phase bands to our product like so:

\$ gpt snaphuImport.xml -PunwImg=data/snaphu/UnwPhase\_ifg\_12Nov2016\_06Dec2016.snaphu.img -Pstack=data/stack/subset\_0\_of\_S1A\_IW\_SLC\_\_1SDV\_20161112T004003\_20161112T004030\_013902\_016605\_5C70.dim -PoutFile=data/stack/s data/stack/subset\_0\_of\_S1A\_IW\_SLC\_\_1SDV\_20161112T004003\_20161112T004030\_013902\_016605\_5C70.dim

We can then run this as an iterative loop, as we did earlier in this tutorial.

\$ for a in UnwPhase\_ifg\*; do gpt snaphuImport.xmp -PunwImg=\$a -Pstack=\$stackProduct -PoutFile=\$stackProduct; done

After running this script, you will have all unwrapped phase bands added to your stack product.

For the final step, we must export this stack into the Gamma for PyRate format. Simply create a readwrite graph and specify Gamma for PyRate as an output format, and choose a folder for the data to go.

| Read Vrite                |
|---------------------------|
|                           |
|                           |
|                           |
| <                         |
| Read Write                |
| Target Product            |
|                           |
|                           |
|                           |
|                           |
|                           |
|                           |
| Name:                     |
| target                    |
| Save as: Gamma for PyRate |
| Directory:                |

## **Configuring PyRate**

Now that we have our data prepared for InSAR processing with PyRate, we must first set up some of the input parameters that PyRate needs in order to process our interferograms. PyRate provides sample configuration files in its github repository

<u>https://raw.githubusercontent.com/GeoscienceAustralia/PyRate/master/input\_parameters.conf</u> .

We will take the one provided and modify it to suit our needs.

First, PyRate requires a file containing all paths of .rslc raw image files. It should look similar to this small portion:

/home/alex/WORK/data/InSAR/ifgs\_pyrate/gamma/ Unw\_Phase\_ifg\_IW1\_VV\_13Sep2016\_25Sep2016\_20160913-20160925.rslc

/home/alex/WORK/data/InSAR/ifgs\_pyrate/gamma/ Unw\_Phase\_ifg\_IW1\_VV\_25Sep2016\_19Oct2016\_20160925-20161019.rslc

/home/alex/WORK/data/InSAR/ifgs\_pyrate/gamma/ Unw\_Phase\_ifg\_IW1\_VV\_19Oct2016\_31Oct2016\_20161019-20161031.rslc

Save this as a plaintext file and provide it as path for the ifgfilelist argument. Be sure to have the files in chronological order in the text document.

Additionally, create a plaintext file that contains a list of your coherence files (coh\_ files) in chronological order, and provide that as a path for the cohfilelist parameter.

Set obsdir, and slcFileDir to be the same location (eg. /home/alex/WORK/data/InSAR/ifgs\_pyrate/gamma)

demHeaderFile and demfile to be pointing to the location of the .rslc.par and .rslc files respectively of your elevation file you generated, and outdir to be where you want PyRate to store the output and intermediate files.

Be sure to set the nsig argument near the bottom of the file to be less than the number of interferograms you have. If you have 10 interferograms, set it to be 7 or 8.

You will want to set parallel to be 1 and processes as many cores as you can give to PyRate to decrease processing time when possible (e.g. with an 8 core cpu you would want to give 6 cores to PyRate).

Set ifgxfirst, ifgxlast, ifyfirst, ifylast to be the bounds of the image. For this area, a successful run has

been:

ifgxfirst: -99.0927229 ifgxlast: -98.9016766 ifgyfirst: 19.5561865 ifgylast: 19.3623714 Set maxsig to be slightly higher at 5 to allow for not rejecting slight standard deviations.

With this all set up, we can now run PyRate on our input datasets. Pyrate, as of version 0.6.0 (latest

version at the time of writing this tutorial) is run with the four commands:

pyrate conv2tif -f input\_parameters.conf

pyrate prepifg -f input\_parameters.conf

pyrate correct -f input\_parameters.conf

pyrate merge -f input\_parameters.conf

More information about the PyRate workflow can be found on

https://geoscienceaustralia.github.io/PyRate/